# LDAPSの正しい証明書の決定

# 内容

<u>概要 前提条件</u> <u>要件</u> <u>使用するコンポーネント</u> <u>背景説明</u> <u>証明書に問題があるかどうかを確認するには</u> 使用する証明書/チェーンを決定します。

# 概要

このドキュメントでは、セキュアなLightweight Directory Access Protocol(LDAP)の正しい証明書 を決定する方法について説明します。

# 前提条件

### 要件

このドキュメントに特有の要件はありません。

### 使用するコンポーネント

このドキュメントの内容は、特定のソフトウェアやハードウェアのバージョンに限定されるもの ではありません。

このドキュメントの情報は、特定のラボ環境にあるデバイスに基づいて作成されました。このド キュメントで使用するすべてのデバイスは、初期(デフォルト)設定の状態から起動しています 。対象のネットワークが実稼働中である場合には、どのようなコマンドについても、その潜在的 な影響について確実に理解しておく必要があります。

## 背景説明

Secure LDAPでは、Unified Computing System(UCS)ドメインに正しい証明書または証明書チェ ーンがトラステッドポイントとしてインストールされている必要があります。

誤った証明書(またはチェーン)が設定されている場合、または証明書が存在しない場合、認証 は失敗します。

#### 証明書に問題があるかどうかを確認するには

Secure LDAPに問題がある場合は、LDAPデバッグを使用して証明書が正しいかどうかを確認します。

[username]
[password]
connect nxos \*(make sure we are on the primary)
debug ldap all
term mon
次に、2番目のセッションを開き、セキュアLDAPクレデンシャルでログインを試みます。

デバッグが有効なセッションでは、試行されたログインがログに記録されます。ロギングセッションでundebugコマンドを実行し、以降の出力を停止します。

undebug all

証明書に潜在的な問題があるかどうかを確認するには、次の行のデバッグ出力を調べます。

TLSが失敗すると、セキュアな接続を確立できず、認証が失敗します。

#### 使用する証明書/チェーンを決定します。

セキュリティで保護された接続の確立に失敗したと判断したら、正しい証明書を決定します。

Ethanlyzerを使用して通信をキャプチャし、ファイルから証明書(またはチェーン)を抽出しま す。

デバッグセッションで次のコマンドを実行します。

ethanalyzer local interface mgmt capture-filter "host <address of controller/load balancer>" limit-captured-frames 100 write volatile:ldap.pcap 次に、クレデンシャルを使用して別のログインを試します。

デバッグセッションで新しい出力が表示されなくなったら、キャプチャを終了します。使用(**ctrl +** c)。

次のコマンドを使用して、ファブリックインターコネクト(FI)からパケットキャプチャを転送しま す。

copy volatile:ldap.pcap tftp: Idap.pcapファイルを入手したら、Wiresharkでファイルを開き、TLS接続の初期化を開始するパ ケットを探します。

次の図に示すように、パケットの情報セクションに同様のメッセージが表示されます。

| S | erver | Hello    | , Certificate, Certi | ficate Request | t, Server Hello Done                                                                   |
|---|-------|----------|----------------------|----------------|----------------------------------------------------------------------------------------|
|   | 7     | 0.498834 |                      | SSLv2          | 190 Client Hello                                                                       |
|   | 8     | 0.753397 |                      | TCP            | 1514 [TCP segment of a reassembled PDU]                                                |
|   | 9     | 0.755902 |                      | TCP            | 1514 [TCP segment of a reassembled PDU]                                                |
|   | 10    | 0.755940 |                      | TCP            | 66 56328 → 3268 [ACK] Seq=156 Ack=2943 Win=11776 Len=0 TSval=1166916677 TSecr=11299480 |
| R | 11    | 1.005008 |                      | TLSv1          | 🛶 875 Server Hello, Certificate, Certificate Request, Server Hello Done                |
| Π | 12    | 1.007214 |                      | TLSv1          | → 73 Alert (Level: Fatal, Description: Unknown CA)                                     |
|   |       |          |                      |                |                                                                                        |
|   |       |          |                      |                |                                                                                        |

このパケットを選択して展開します。

Secure Sockets Layer -->TLSv? Record Layer: Handshake Protocol: Multiple Handshake Messages ---->Handshake Protocol: Certificate ---->Certificates (xxxx bytes) [3 Reassembled TCP Segments (3705 bytes): #8(1448), #9(1448), #11(809)] Secure Sockets Layer TLSv1 Record Layer: Handshake Protocol: Multiple Handshake Messages Content Type: Handshake (22) Version: TLS 1.0 (0x0301) Length: 3700 Handshake Protocol: Server Hello Handshake Type: Server Hello (2) Length: 70 Version: TLS 1.0 (0x0301) Random Session ID Length: 32 Session ID: 8d34000098910c057c220a9a20684445399d6c37d95a0408... Cipher Suite: TLS\_RSA\_WITH\_AES\_128\_CBC\_SHA (0x002f) Compression Method: null (0) Handshake Protocol: Certificate Handshake Type: Certificate (11) Length: 1695 Certificates Length: 1692 Certificates (1692 bytes) Certificate Length: 1689 Certificate: 308206953082057da00302010202100ea240190f78560f7a... (id-at-commonName=[

Certificateという行を選択します。

この行を右クリックし、[Export **Packet Bytes]を選択**し、ファイルを.derファイルとして**保存**します。

Windowsで証明書を開き、[証明書のパス]タブに移動します。

これは、ルート証明書からリーフ(エンド**ホス**ト)へのフル**パスを**示しています。 リーフ以外のす べてのノードに対して、次の操作を行**いま**す。

Select the node
-->Select 'View Certificate'
---->Select the 'Details' tab

| Certificate                        | × |
|------------------------------------|---|
| General Details Certification Path |   |
| View Certificate                   |   |
| This certificate is OK.            |   |
| ОК                                 | 1 |

[ファイルにコ**ピー]オプション**を選択し、[証明書のエクス**ポートウィ**ザード]に従います(Base-64エンコード形式を使用してください)。

これにより、リスト内の各ノードに対する.cerファイルが作成され、完了します。

| General Details Certification Path                                                                                                    |                                                                                                    |
|----------------------------------------------------------------------------------------------------|----------------------------------------------------------------------------------------------------|
| Certificate Export Wizard                                                                                                    |                                                                                                    |
| Show: <all></all>                                                                                                    | ×                                                                                                    |
| Field Value   Version V3   Serial number sha256RSA   Signature hash algorithm sha256   DigiCert Global Root G2, www DigiCert Global Root G2, www   Valid from Thursday, August 01, 2013 8   Valid to Tuesday, August 01, 2028 8.0   DigiCert Global CA G2, DigiCer V | Image: Comparison of the contribution of the contribution of the contrelation of the contrelation of the contribution of the contribut |

X

### Certificate Export Wizard

#### **Export File Format**

Certificates can be exported in a variety of file formats.

Select the format you want to use:

O DER encoded binary X.509 (.CER)

Base-64 encoded X.509 (.CER)

Cryptographic Message Syntax Standard - PKCS #7 Certificates (.P7B)

これらのファイルをメモ帳、メモ帳++、Sublimeなどで開き、ハッシュされた証明書を表示します。

チェーンが存在する場合は、新しいドキュメントを開き、最後のノードのハッシュされた証明書 を貼り付けます。

ハッシュされた各証明書をルートCAで終えて貼り付けるリストを作成してください。

ルートCA(チェー**ンがない場**合)または生成したチェーン全体をトラステッドポイントに貼り付け ます。